### 1. Общие положения

1.1. Целью проведения практического занятия является овладение навыками и знаниями по функциональному моделированию IDEF0 в пакете AllFusion Process Modeler, известного под именем BPwin, а так же построение функциональных моделей IDEF0 (INTEGRATION DEFINITION FOR FUNCTION MODELING) [4], предназначенных для описания систем и процессов эксплуатации (СиПЭ) авиационной техники (АТ), отражающих их организационно-техническую структуру и качественные характеристики.

1.2. Пособие по практическим занятиям содержат название темы и цель работы, необходимые теоретические сведения по теме, методические указания по выполнению практического занятия. В пособии предусмотрены варианты исходных данных, полученные в результате эксплуатационных наблюдений в авиапредприятиях гражданской авиации.

Выбор варианта исходных данных осуществляется студентом по последней цифре его зачетной книжки, кроме того преподаватель может выдать студентам дополнительные варианты заданий.

1.3. По результатам выполнения практического занятия студент составляет отчёт. Отчёт должен содержать тему и цель работы, исходные данные выполненного варианта, построенную модель, выводы. Отчёт подписывается студентом.

### 2. Характеристика практического занятия

Тема: Построение функциональных моделей IDEF0, предназначенных для описания существующих СиПЭ АТ, отражающих их организационнотехническую структуру и качественные характеристики.

Цель: Овладение навыками и знаниями по созданию функциональных моделей IDEF0, отражающих организационно-техническую структуру и качественные характеристики СиПЭ АТ.

2.1. Объект практического занятия

Объектом практического занятия являются функциональные модели СиПЭ AT.

2.2. Техническое задание

1) изучение основных теоретических сведений (п. 2.3), в том числе основных понятий, терминов и определений (п. 2.3.1), методологии функционального моделирования IDEF0 (п. 2.3.2);

2) выбор варианта исходных данных в виде технологического графика наземного обслуживания воздушного судна (ВС) по последней цифре шифра студента (Приложение);

3) разработка функциональной модели IDEF0 с помощью программного продукта BPwin (п. 3):

– построение иерархической структуры модели в форме перечня узлов;

- построение дерева узлов;

– разработка контекстной диаграммы;

– декомпозиции контекстной диаграммы и дочерних работ.

Работа выполняется в соответствии с методическими рекомендациями, приведенными в п. 3.

2.3. Основные теоретические сведения

1. Основные понятия, термины и определения [2]

В теории технических систем различают *системы типа "объект"*, элементами которого являются предметы (например, система эксплуатации, система технической эксплуатации, система технического обслуживания и ремонта), и *системы типа "процесс"*, элементами которого являются операции (например, процессы эксплуатации, процессы технической эксплуатации, процессы технического обслуживания и ремонта). При этом *системой называется* совокупность, образованная (и упорядоченная) по определенным правилам на конечном множестве элементов, между которыми существуют определенные отношения.

Процесс означает, что что-то происходит, совершается, т.е. изменяется с течением времени. Различают естественные процессы (старение, изнашивание, возникновение коррозионных и усталостных повреждений) и искусственные процессы, организуемые человеком с целью осуществления желательных изменений.

*Техническим процессом* названы такие преобразования, в которых роль операторов выполняют, наряду с людьми, технические системы.

Процессы эксплуатации включают: процессы летной эксплуатации, процессы коммерческой эксплуатации, процессы технической эксплуатации (ПТЭ) АТ, процессы аэродромной эксплуатации и процессы управления воздушным движением. ПТЭ АТ подразделяются на процессы технического обслуживания и ремонта (ТОиР), процессы инженерно-авиационного обеспечения.

ПТЭ АТ рассматривается, как последовательная во времени смена состояний в соответствии с принятой стратегией. К состояниям эксплуатации относятся: использование по назначению, различные виды ТОиР, диагностирование, транспортирование, хранение, ожидание перехода в каждое из этих состояний и др.

Стратегия технической эксплуатации является совокупностью правил, обеспечивающих заданное управление ПТЭ АТ путем поддержания эффективных режимов использования АТ и назначения профилактических и ремонтных работ в соответствии с техническим состоянием АТ. Объектом управления является ПТЭ АТ парка ВС соответствующего уровня: отрасли, региона, предприятия, условия управления реализуются через установление входных управляющих воздействий и выходных параметров, назначение методов управления с учетом влияния внешних и внутренних факторов.

Управляемым ПТЭ АТ называется любая деятельность по технической эксплуатации (ТЭ), использующая ресурсы и управляемая для обеспечения способности превращать входящие элементы в выходящие. Часто выходящие элементы одного процесса напрямую образуют входящие элементы следующе-

го процесса, а деятельность по ТЭ охватывает комплекс мер, посредством которых обеспечивается соответствие всей АТ действующим требованиям лётной годности и их поддержание в состоянии, необходимом для безопасной эксплуатации на протяжении эксплуатационного срока службы. [1; 2; 5].

Совокупность взаимосвязанных управляемых ПТЭ АТ образует последовательную во времени смену состояний эксплуатации в соответствии с принятой стратегией.

Главной целью системы технической эксплуатации AT является полное и своевременное удовлетворение потребностей авиационно-транспортной системы в исправных BC, обеспечение безопасности и регулярности полетов, интенсивности использования по назначению при минимальных затратах времени, труда и средств на ТОиР AT.

2. Методология функционального моделирования IDEF0 [3; 4]

В ходе реализации программы интегрированной компьютеризации производства (ICAM) аэрокосмической промышленности США для анализа взаимодействия процессов в производственных системах была разработана методология IDEFO, которая является федеральным стандартом США.

Опыт применения методологии IDEF0 в различных отраслях для анализа, проектирования и представления деловых процессов свидетельствует о её эффективности. В дальнейшем методология IDEFO нашла широкое применение во всём мире. В России методология IDEF0 также нашла применение в различных видах деятельности и оформлена документом системы государственной стандартизации [3, 4].

Применительно к задаче моделирования ПТЭ АТ методология IDEF0 основана на следующих концептуальных положениях:

• ПТЭ АТ включают совокупность взаимосвязанных и взаимодействующих частей представляющих собой сочетание разнообразных компонентов включающих людей, информацию, программное обеспечение, оборудование;

• моделирование ПТЭ АТ отражает: управляющие воздействия, входные компоненты, преобразуемые в выходные средства, используемые для выполнения функций;

• основной принцип методологии IDEF – представление ПТЭ АТ в виде совокупности взаимосвязанных и взаимодействующих блоков. Эти блоки отображают происходящие в ПТЭ АТ подпроцессы, операции, действия, которые принято называть функциями. Каждой функции ставится в соответствие блок. Интерфейсы, обеспечивающие взаимодействие блока с другими блоками или с внешней средой, обозначают стрелками, входящими в блок или выходящими из него. Входящие стрелки означают условия, выполнение которых необходимо для осуществления функции, описываемой блоком;

• документация, описывающая ПТЭ АТ, должна однозначно и точно показывать все элементы (блоки) системы, все отношения и связи между ними, исключать возможность появления лишних или дублирующих связей; • средства IDEF0 облегчают передачу информации между разработками модели;

• при разработке модели IDEF0 необходимо соблюдать формальные правила, обеспечивающие точность и целостность сложных многоуровневых моделей.

3. Методические рекомендации по разработке функциональной модели IDEF0 с помощью программного продукта BPwin [1; 3; 4]

3.1. Алгоритм функционального моделирования ПТЭ АТ (рис. 3.1) содержит следующие задачи [1]:

1) построение иерархической структуры модели в форме перечня узлов;

- 2) построение дерева узлов;
- 3) разработка контекстной диаграммы;
- 4) декомпозиции контекстной диаграммы и дочерних работ.

3.2. Задача 1. Построение иерархической структуры модели в форме перечня узлов

Построение иерархической структуры модели в форме *перечня узлов* представим на примере оперативного ТО самолета В-747 при транзитной стоянке в течение 30 ... 45 мин в конечном аэропорту.

Перечень узлов оперативного ТО самолета В-747 при транзитной стоянке включает:

А0 – Оперативное ТО В-747;

А1 – Встреча и обеспечение стоянки воздушного судна;

- А11 Выключение двигателей;
- А12 Установка трапов;
- А2 Высадка пассажиров и выгрузка багажа;
- АЗ Осмотр и обслуживание;
- А31 Уборка кабин;
- АЗ2 Заправка топливом;
- АЗЗ Загрузка бортового питания и воды;
- А34 Обслуживание туалетов;
- А35 ТО (Общий осмотр планера, СУ на предмет повреждений);
- А4 Обеспечение вылета;
- А41 Загрузка багажа;

А42 – Посадка пассажиров;

- А43 Уборка трапов;
- А44 Буксировка и запуск двигателей.

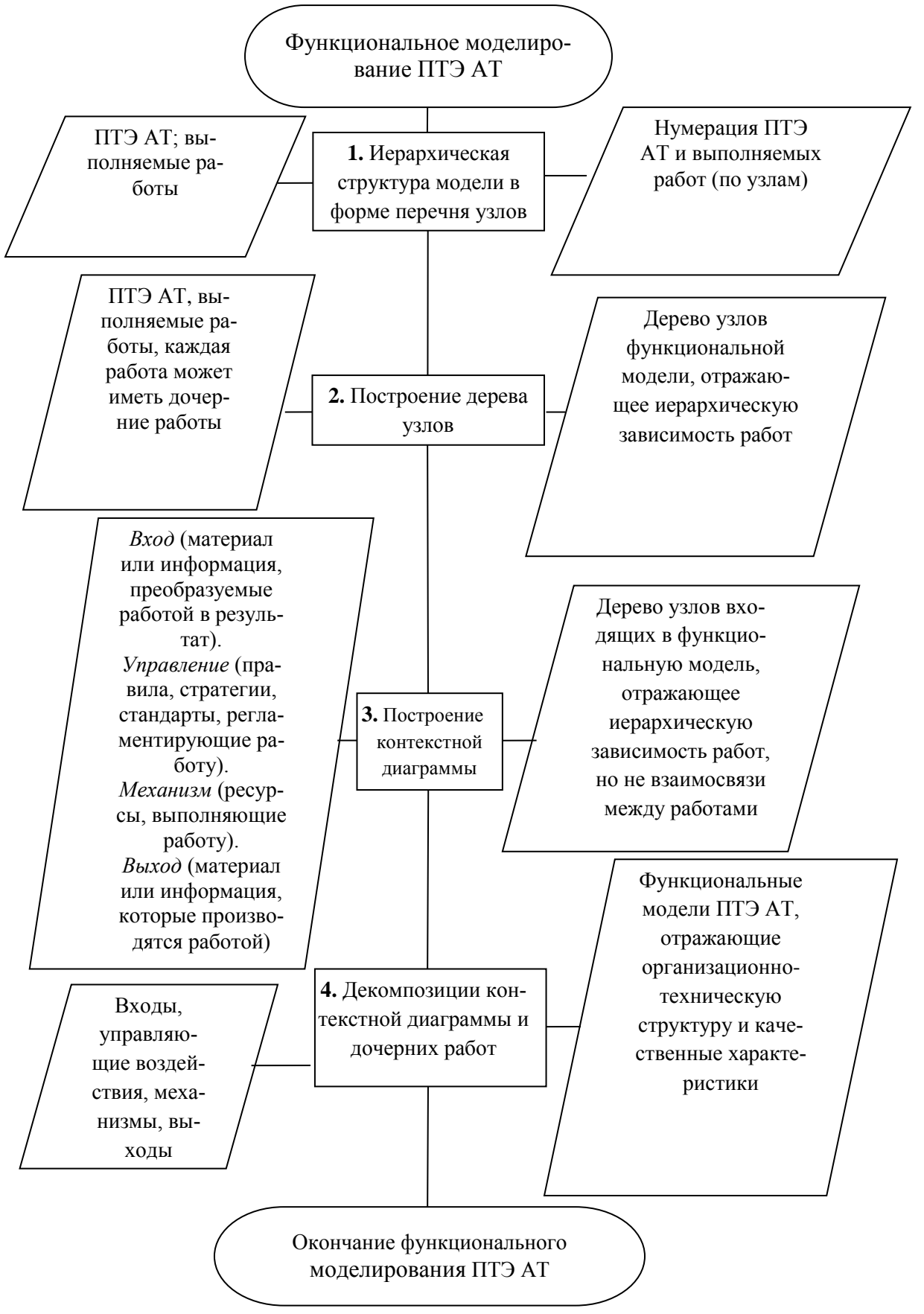

Рис. 3.1. Алгоритм функционального моделирования ПТЭ АТ

3.3. Задача 2. Построение дерева узлов

Дополнением к перечню узлов является диаграмма в виде дерева узлов, которая представлена на рис. 3.2.

3.4. Задача 3. Разработка контекстной диаграммы и составление отчёта по функциональной модели

Для того, чтобы создать новую модель, необходимо открыть BPwin через «Пуск».

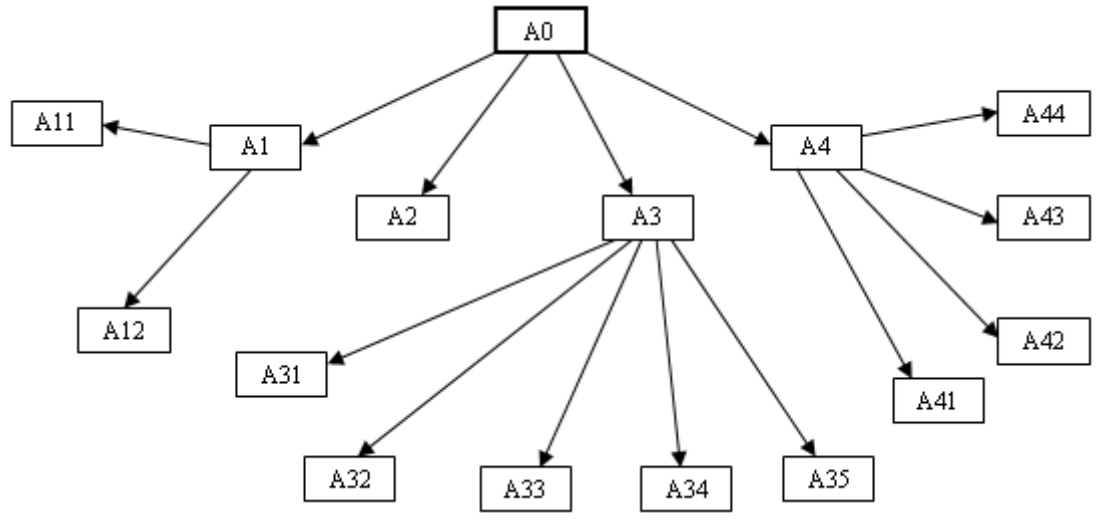

Рис. 3.2. Дерево узлов функциональной модели оперативного TO самолета B-747

При запуске BPwin по умолчанию появляется основная панель инструментов, палитра инструментов (вид которой зависит от выбранной нотации) и, в левой части, навигатор модели – Model Explorer (рис. 3.3).

Функциональность панели инструментов доступна из основного меню BPwin (табл. 3.1).

При создании новой модели возникает диалог, в котором следует указать, будет ли создана модель заново, или она будет открыта из файла либо из хранилища ModelMart, внести имя модели и выбрать методологию IDEF0, в которой и будет построена модель (рис. 3.4).

После щелчка по кнопке ОК появляется диалог Properties for New Models (рис. 3.5), в котором следует внести свойства модели.

В IDEF0 всё, что происходит в системе и её элементах, принято называть функцией (работой). Каждой функции (работе) ставится в соответствие блок. Функциональный блок графически изображается в виде прямоугольника (рис. 3.3) и олицетворяет собой некоторую конкретную функцию. Каждая из четырёх сторон функционального блока имеет своё определённое значение (роль):

- верхняя сторона имеет значение «Управление»;
- левая сторона имеет значение «Вход»;
- правая сторона имеет значение «Выход»;
- нижняя сторона имеет значение «Механизм».

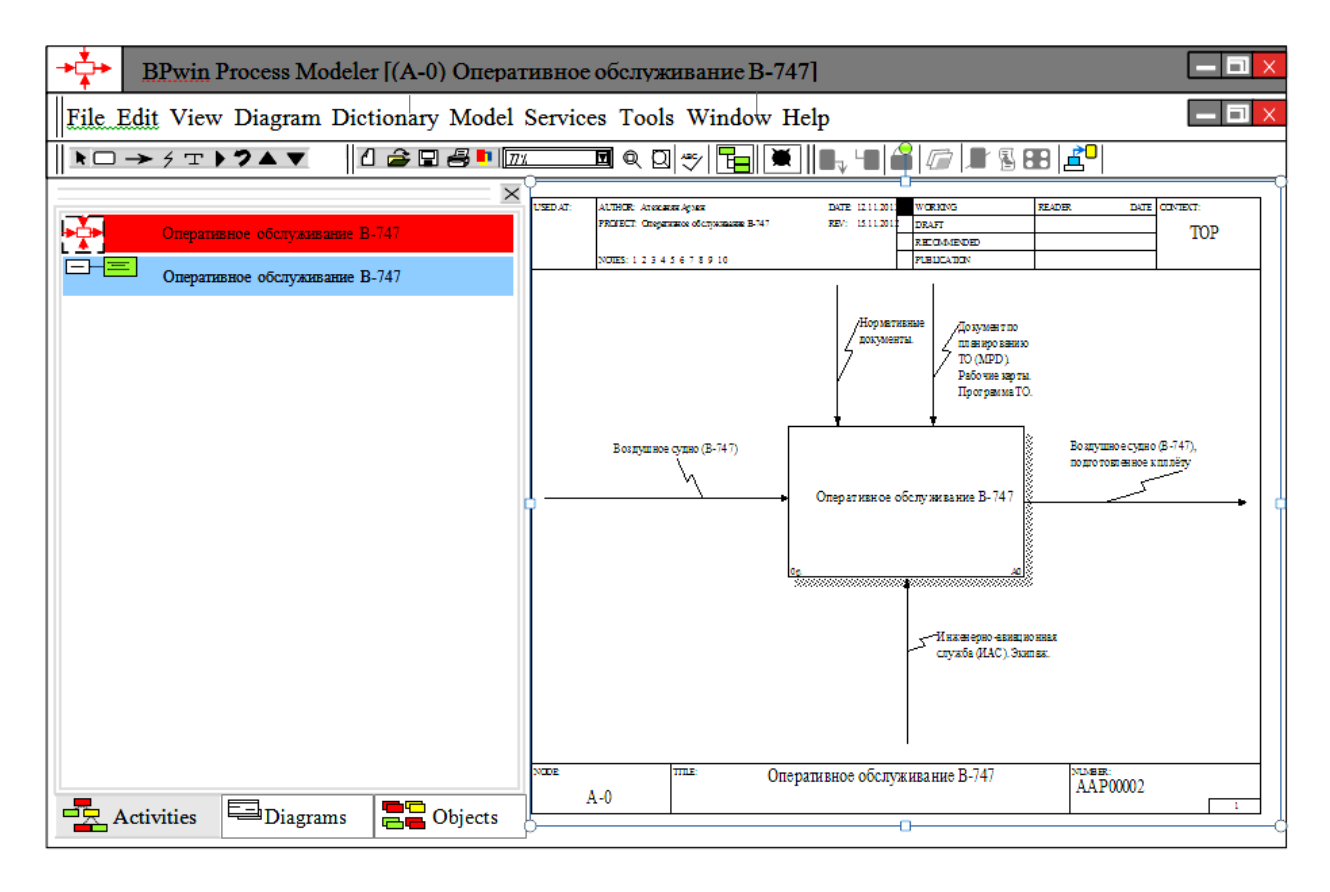

Рис. 3.3. Функциональная модель оперативного ТО В-747

### Таблица 3.1

### Описание элементов управления основной панели BPwin

| Элемент управления | Описание                                                                 | Соответствующий пункт меню |
|--------------------|--------------------------------------------------------------------------|----------------------------|
|                    | Создать новую модель                                                     | File/New                   |
|                    | Открыть модель                                                           | File/Open                  |
|                    | Сохранить модель                                                         | File/Save                  |
|                    | Напечатать модель                                                        | File/Print                 |
| 77 %.              | Выбор масштаба                                                           | View/Zoom                  |
|                    | Масштабирование                                                          | View/Zoom                  |
| ABC                | Проверка правописания                                                    | Tools/Spelling             |
|                    | Включение и выключение<br>навигатора модели Model<br>Explorer            | View/Model Explorer        |
|                    | Выключение и включение<br>дополнительной панели ин-<br>струментов работы | ModelMart                  |

| BPwin                                                                                                    |
|----------------------------------------------------------------------------------------------------|
| I would like to<br>• Create model<br>Name: Оперативное обслуживание<br>Туре<br>• Business Process (IDEF0)<br>• Process Flow (IDEF3)<br>• Data Flow (DED) |
| ○ Open model                                                                                                    |
| Open model from ModelMart                                                                                                    |
| OK Cancel Help                                                                                                    |

# Рис. 3.4. Диалог создания модели

| Properties for N | lew Models    |           |        |           |            | [             | X |
|------------------|---------------|-----------|--------|-----------|------------|---------------|---|
| General          | Numbering     | Display   | Layout | ABC Units | Page Setup | Header/Footer | 1 |
| Author:          |               |           |        |           |            |               |   |
| А. Алеко         | санян         |           |        |           |            |               |   |
| Author init      | ials:         |           |        |           |            |               |   |
| A. A.            |               |           |        |           |            |               |   |
| Apply 0          | CRUD/IRUN res | trictions |        |           |            |               |   |
|                  |               |           |        |           |            |               |   |
|                  |               |           |        |           |            |               |   |
|                  |               |           |        |           |            |               |   |
|                  |               |           | OK     | Cance     | el Applv   | Help          |   |

Рис. 3.5. Диалог Properties for New Models

10

Если щёлкнуть по любому объекту модели левой кнопкой мыши, появляется всплывающее контекстное меню, каждый пункт которого соответствует редактору какого-либо свойства объекта.

Пункты контекстного меню Font и Color вызывают диалог Arrow Properties или Activity Properties для установки шрифта (в том числе его размера и стиля) и цвета объекта. В нижней части вкладки Font находятся группа опций Apply setting to, позволяющих изменить шрифт для всех работ или стрелок на текущей диаграмме, в модели, и группа Global, позволяющая изменить шрифт одновременно для всех объектов модели (рис. 3.6).

| Name Definition                                       | Source Status Font                          | Roles    <br>  Color                                                   | Box Style<br>Costs |
|-------------------------------------------------------|---------------------------------------------|------------------------------------------------------------------------|--------------------|
| ctivity Name:<br>ENT MOVIE                            |                                             |                                                                        |                    |
| ant                                                   | Font Style:                                 | <u>S</u> ize:                                                          |                    |
| rial Cyr                                              | Bold                                        | 16                                                                     | -                  |
| r Arial<br>r Arial Black<br>r Arial CE<br>Arial Cyr   | Полужирный<br>Italic<br>Bold<br>Bold Italic | <ul> <li>16</li> <li>20</li> <li>24</li> <li>28</li> <li>32</li> </ul> | -<br>-<br>-        |
| Effects                                               | Sample                                      |                                                                        | T                  |
| <mark>⊡</mark> <u>U</u> nderline<br><u>S</u> trikeout | AaBb                                        | YyZz                                                                   |                    |
| Apply settings to                                     |                                             |                                                                        |                    |
| All activities in this diagram                        | n                                           |                                                                        |                    |
| All activities in this model                          |                                             |                                                                        |                    |
| Global                                                |                                             |                                                                        |                    |
| Change all occurrences of                             | font in model                               |                                                                        |                    |

Рис. 3.6. Диалог Activity Properties

Модель не может быть построена без чётко сформулированной цели. Цель (Purpose) должна отвечать на следующие вопросы:

- почему этот процесс должен быть сформулирован?
- что должна показывать модель?
- что может получить читатель?

Точку зрения (Viewpoint) можно представить как взгляд человека, который видит систему в нужном для моделирования аспекте. Точка зрения должна соответствовать цели модели.

Для внесения области, цели и точки зрения в модели IDEF0 в BPwin следует выбрать пункт меню Model/Model Properties, вызывающий диалог Model Properties. Во вкладку Purpose следует внести цель и точку зрения, а во вкладку Definition – определение модели и описание области. Во вкладке Status описывается статус модели (черновой вариант, рабочий, окончательный и т.д.). Во вкладке Source описываются источники информации для построения модели.

Результат описания модели можно получить в отчёте Model Report. Диалог настройки отчёта по модели вызывается из пункта меню Tools/Reports/Model Report. В диалоге настройки следует выбрать необходимые поля, при этом автоматически отображается очерёдность вывода информации в отчёте.

Контекстная диаграмма является вершиной древовидной структуры диаграмм и представляет собой самое общее описание системы и её взаимодействия с внешней средой (рис. 3.3). При создании новой модели (меню File/New) автоматически создаётся контекстная диаграмма с единственной работой, изображающей систему в целом (рис. 3.7).

Для внесения имени работы следует щёлкнуть по работе правой кнопкой мыши, как говорилось выше, выбрать в меню Name и в появившемся диалоге внести имя работы (рис. 3.7).

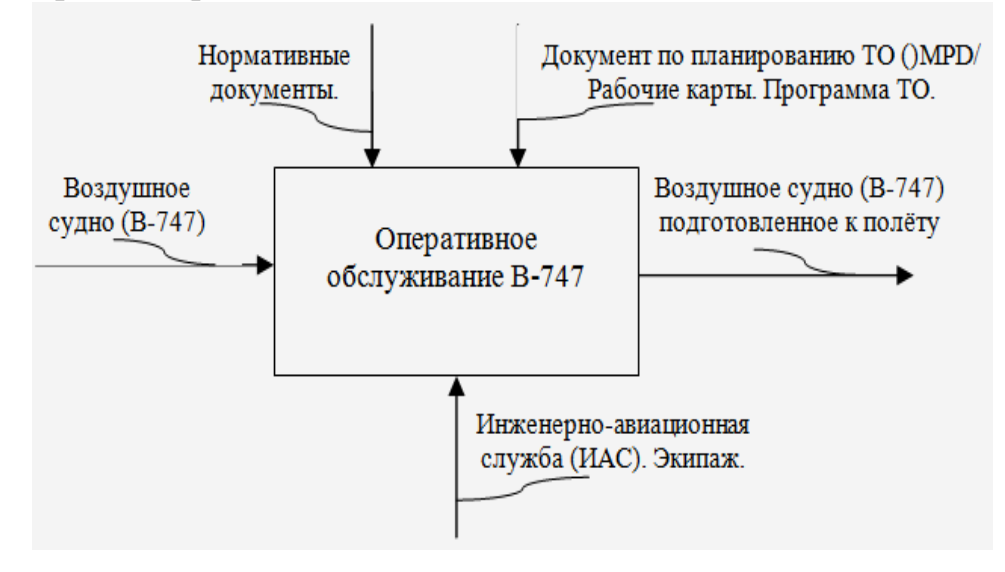

Рис. 3.7. Контекстная диаграмма

Стрелка, входящая в левую сторону блока – вход. Вход преобразуется или расходуется функцией, чтобы создать то, что появится на её выходе. В данном случае, вход – «Воздушное судно (В-747)».

Стрелка, входящая в блок сверху – управление. Управление определяет условие, необходимое функции, чтобы произвести правильный выход. В нашем случае, управление – «Нормативные документы», «Документ по планированию ТО (MPD), Рабочие карты, Программа ТО».

Стрелка, подключенная к нижней стороне блока, представляет механизм. Направление вверх, идентифицирует средства, поддерживающие выполнение функции. В данном случае, механизм – «Инженерно-авиационная служба (ИАС), Экипаж».

Стрелка, покидающая блок справа – выход, т.е. данные или материальные объекты, произведённые функцией. В нашем случае на выходе имеем «Воздушное судно (В-747) подготовленное к полёту».

Для изображения стрелки входа надо:

• щёлкнуть по кнопке с символом **Г** стрелки в палитре инструментов и перенести курсор к левой стороне экрана, пока не появится начальная тёмная полоска;

• щёлкнуть один раз по полоске (откуда выходит стрелка) и ещё раз в левой части работы со стороны входа (где заканчивается стрелка);

• вернуться в палитру инструментов и выбрать опцию редактирования стрелки **Г**;

• щёлкнуть правой кнопкой мыши на линии стрелки, во всплывающем меню выбрать Name и добавить имя стрелки во вкладке Name диалога Arrow Properties.

Стрелки управления, выхода и механизма изображаются аналогично.

Для рисования стрелки выхода, например, следует щёлкнуть по кнопке с символом стрелки в палитре инструментов, щёлкнуть в правой части работы со стороны выхода (где начинается стрелка), перенести курсор к правой стороне экрана, пока не появится начальная штриховая полоска, и щёлкнуть один раз по штриховой полоске. Имена вновь внесённых стрелок автоматически заносятся в словарь (Arrow Dictionary).

3.1. Задача 4. Декомпозиции контекстной диаграммы и дочерних работ

После описания системы в целом производится разбиение сложного процесса на составляющие его функции. При этом уровень детализации процесса определяется непосредственно разработчиком модели. Этот процесс называется функциональной *декомпозицией*, а диаграммы, описывающие каждый фрагмент и взаимодействие фрагментов, являются *диаграммами декомпозиции*.

Для создания диаграммы декомпозиции следует щёлкнуть по кнопке **П**. Возникает диалог Activity Box Count (рис. 3.8), в котором следует указать нотацию IDEF0 новой диаграммы и количество работ на ней.

Щёлкаем ОК. Появляется диаграмма декомпозиции (рис. 3.9).

Если оказывается, что количество работ недостаточно, то работу можно добавить в диаграмму, щёлкнув сначала по кнопке — на палитре инструментов, а затем по свободному месту на диаграмме.

Декомпозиция позволяет постепенно и структурировано представлять модель системы в виде иерархической структуры отдельных диаграмм, что делает её менее перегруженной. *Декомпозиция контекстной диаграммы* функциональной модели позволяет выделить составные части в виде более подробных диаграмм.

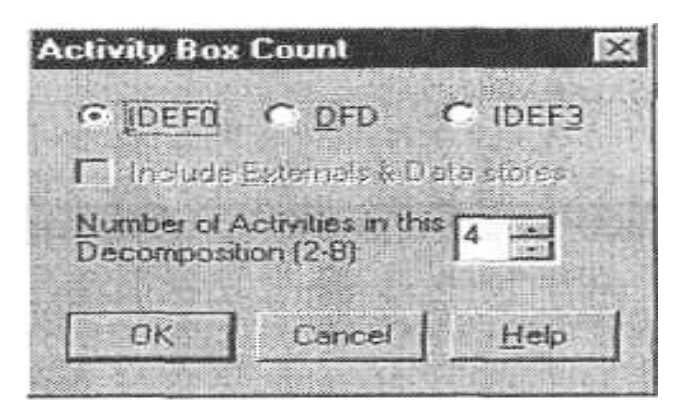

Рис. 3.8. Диалог Activity Box Count

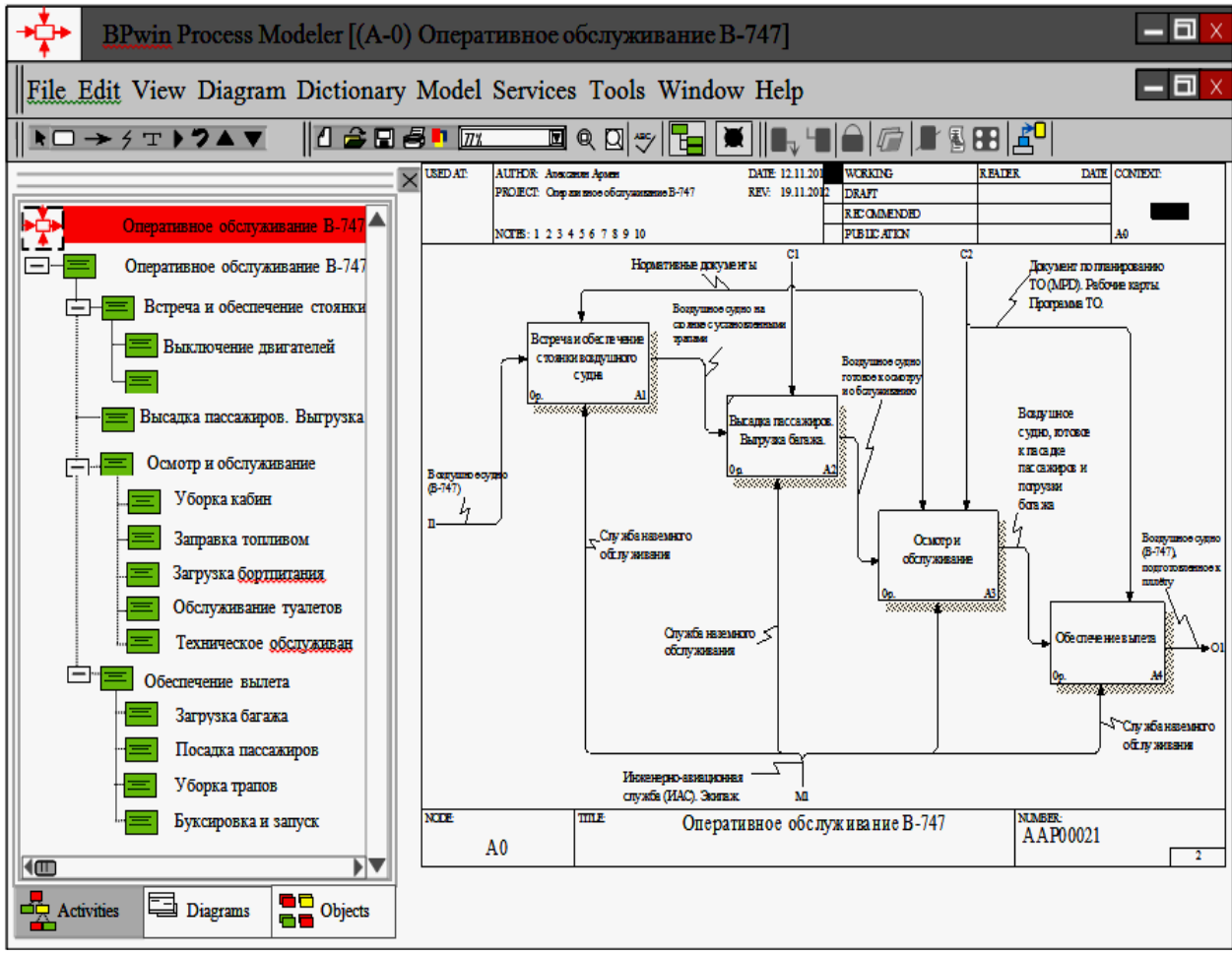

Рис. 3.9. Диаграмма декомпозиции АО

Работы на *диаграммах декомпозиции* обычно располагаются по диагонали от левого верхнего угла к правому нижнему. Такой порядок называется порядком доминирования.

Согласно этому принципу расположения в левом верхнем углу помещается самая важная работа или работа, выполняемая по времени первой.

Каждая из работ на диаграмме декомпозиции в свою очередь, декомпозируется (рис. 3.10 - 3.12). На диаграмме декомпозиции работы нумеруются автоматически слева на право. В левом верхнем углу изображается небольшая диагональная черта, которая показывает, что работа не была декомпозирована. Номер работы показывается в правом нижнем углу, который состоит из префикса A и числа. Контекстная работа имеет номер A0. Работы декомпозиции A0 имеют номера A1, A2, A3, A4. Работы декомпозиции нижнего уровня имеют номер родительской работы и очередной порядковый номер, например работы декомпозиции A3 имеют номера A31, A32, A33, A34, A35.

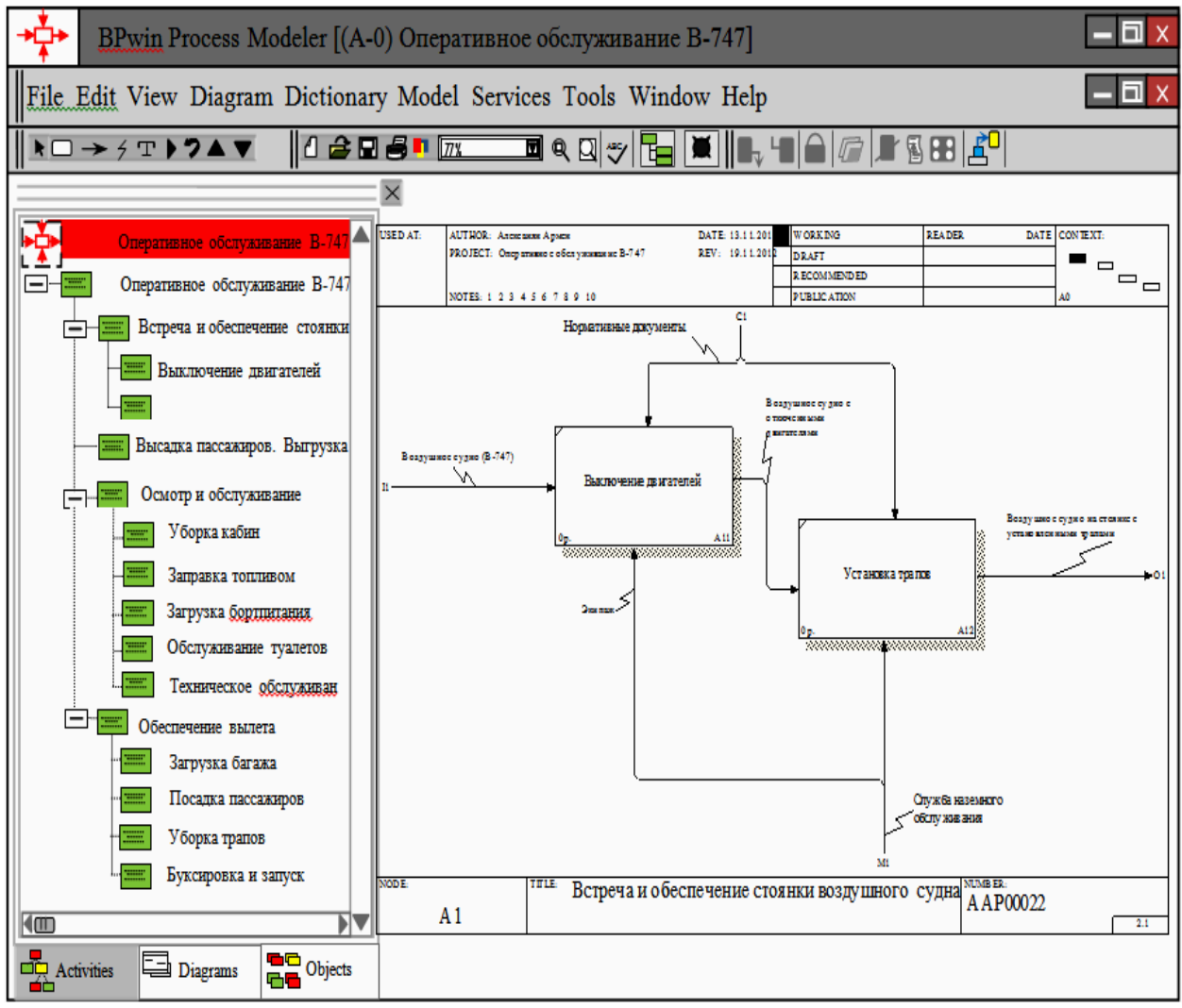

Рис. 3.10. Диаграмма декомпозиции работы А1

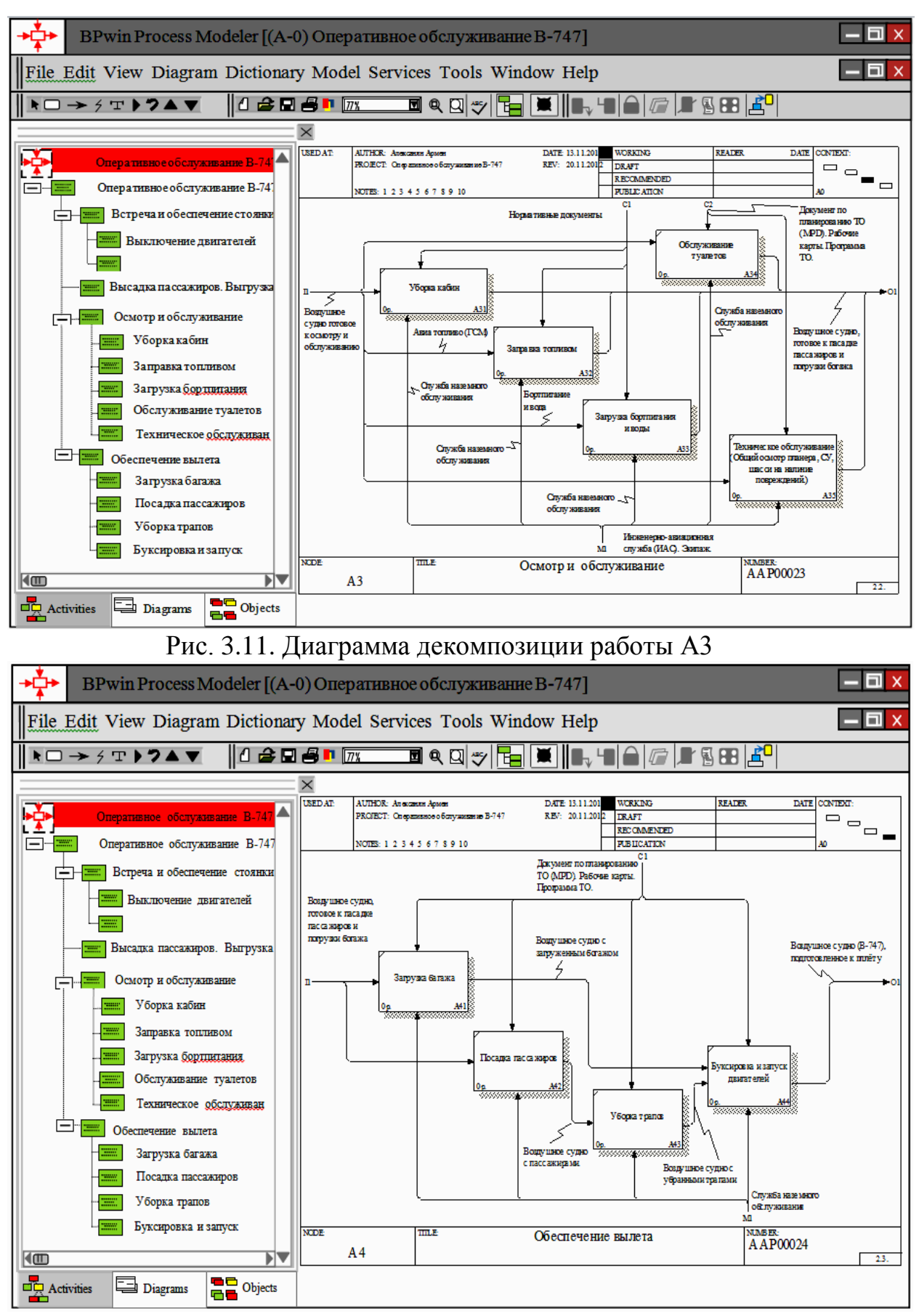

Рис. 3.12. Диаграмма декомпозиции работы А4

16

Нумерацию можно настроить во вкладке Presentation диалога Model Properties (меню Edit/Model Properties).

Разработанная модель IDEF0 Оперативного обслуживания В-747 со всеми уровнями структурной декомпозиции представлена на диаграмме дерева узлов (рис. 3.2).

ICOM – коды (аббревиатура от Input, Control, Output и Mechanism) предназначены для идентификации граничных стрелок. Код ICOM содержит префикс, соответствующий типу стрелки (I, C, O или M), и порядковый номер.

BPwin вносит ICOM – коды автоматически. Для отображения ICOM – кодов следует включить опцию ICOM codes на вкладке Display диалога Model Properties (меню Model/Model Properties).

Для связи работ между собой используются внутренние стрелки, т.е. стрелки, которые не касаются границы диаграммы, начинаются у одной и кончаются у другой работы. Используются также разветвляющиеся и сливающиеся стрелки.

Смысл разветвляющихся и сливающихся стрелок передаётся именованием каждой ветви стрелок (рис. 3.9 - 3.11).

Существуют определённые правила именования таких стрелок:

• если стрелка именована до разветвления, а после разветвления ни одна из ветвей не именована, то подразумевается, что каждая ветвь моделирует те же данные или объекты, что и ветвь до разветвления (рис. 3.13);

• если стрелка именована до разветвления, а после разветвления какаялибо из ветвей не именована, то подразумевается, что эти ветви соответствуют именованию. Если при этом какая-либо ветвь после разветвления осталась не именованной, то подразумевается, что она моделирует те же данные или объекты, что и ветвь до разветвления (рис. 3.14).

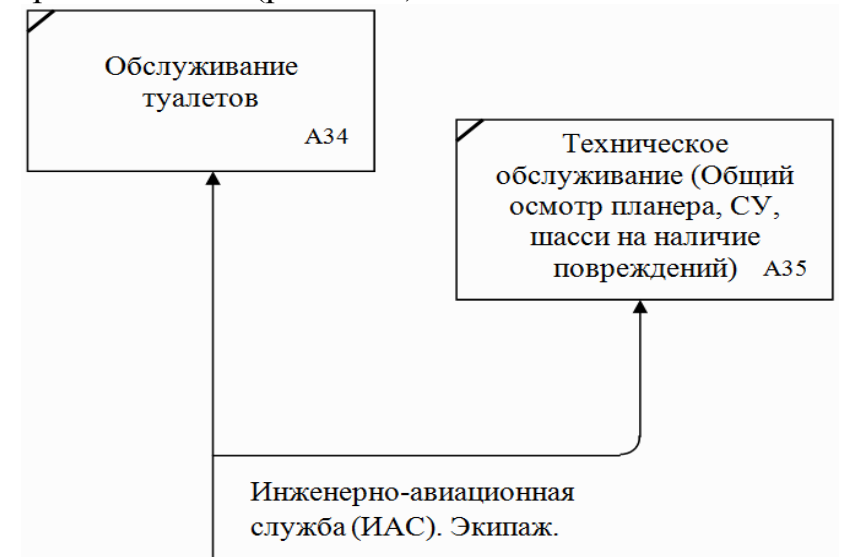

Рис. 3.13. Пример 1 именования разветвляющейся стрелки

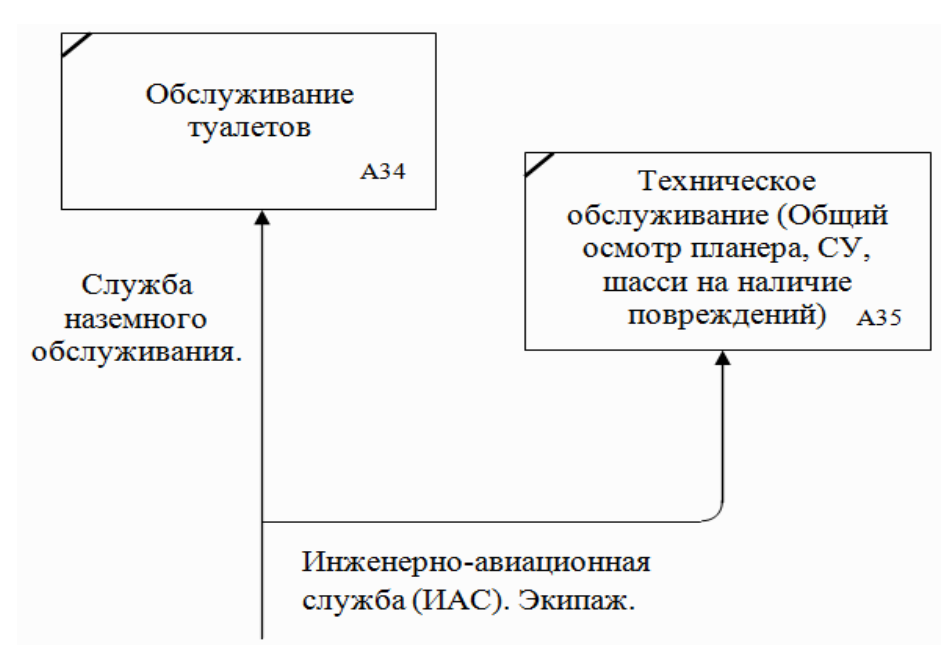

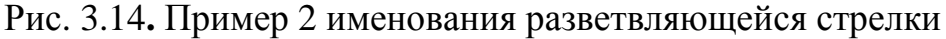

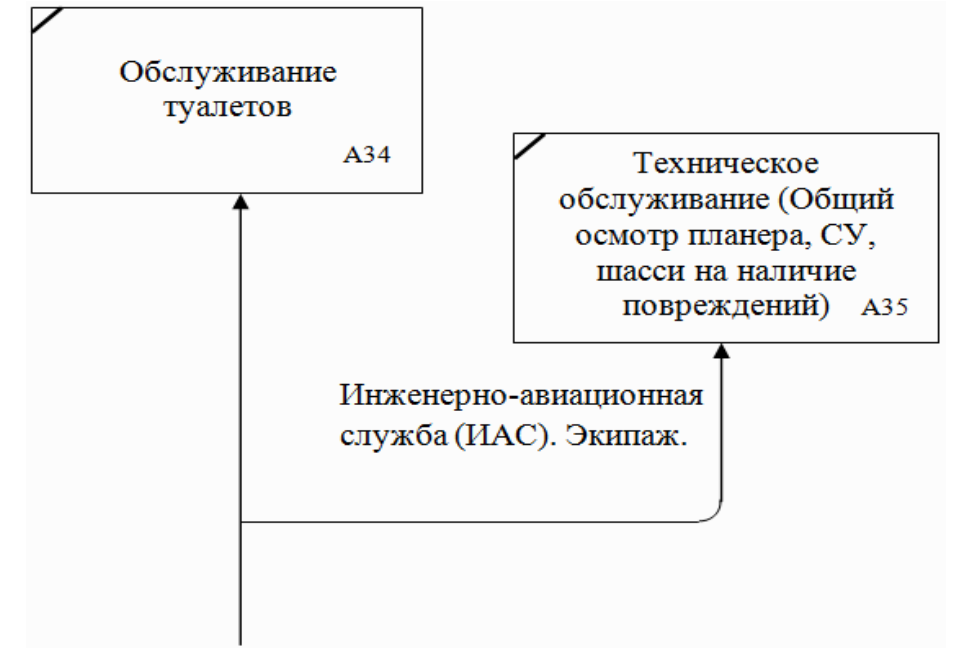

Рис. 3.15. Пример 3 именования разветвляющейся стрелки

• недопустима ситуация, когда стрелка до разветвления не именована, а после разветвления не именована какая-либо из ветвей. ВРwin определяет такую стрелку как синтаксическую ошибку (рис. 3.15).

Наглядность графического языка IDEF0 делает модель вполне читаемой для лиц, которые не принимали участие в проекте её создания, а также эффективной для проведения показов и презентаций. Построенная функциональная модель «Оперативное TO самолета B-747» носит качественный, описательный характер.

Тем не менее, функциональная модель принципиально не может ответить на вопросы о том, как протекают процессы в системе во времени и в простран-

стве, каковы их характеристики, в этом случае для количественного описания функциональных моделей переходим к имитационным моделям, описывающим процессы в функциональных блоках IDEF0 – модели, учитывая продолжительность, трудоёмкость, стоимость выполнения операций и их вероятностно – статистические характеристики.

### 4. Вопросы, рекомендуемые к рассмотрению

1. Дайте определения основных понятий и терминов.

2. Что отражает функциональная модель IDEF0?

3. Какие элементы содержит иерархическое построение системы функциональной модели IDEF0?

4. Как по исходным данным, в виде технологических графиков TO, отобразить иерархическую структуру модели в форме *перечня узлов* и представить в форме таблицы содержащей дополнительно следующую информацию: номер блока, вход, управление, механизм, выход?

5. Как создать контекстную диаграмму и составить отчёт по модели?

6. Как создать диаграмму декомпозиции?

7. Как построить диаграммы дерева узлов?

# 5. Оформление отчета по результатам выполнения практического занятия

Содержание отчета

Наименование практического занятия.

1. Цель практического занятия.

2. Вариант исходных данных.

3. Основные понятия, термины и определения.

4. Отображение иерархической структуры модели процедуры в форме перечня узлов и дерева узлов (пример: рис. 3.2).

5. Разработка контекстной диаграммы и составление отчёта по функциональной модели (пример: рис. 3.3).

6. Создание диаграмм декомпозиции модели (пример: рис. 3.9, 3.10, 3.11, 3.12).

Выводы.

ФИО студента, подпись, дата.

### Литература

1. Алексанян А.Р., Ицкович А.А., Файнбург И.А. Мониторинг процессов поддержания лётной годности воздушных судов на основе применения методов моделирования IDEF0// Научный Вестник МГТУ ГА. – 2010. - № 162. - С. 51–58.

2. Ицкович А.А., Файнбург И.А. Управление процессами технической эксплуатации летательных аппаратов. Системный анализ процессов технической эксплуатации летательных аппаратов: учеб. пособие. - М.: МГТУ ГА, 2012. - Ч. 1:

3. Методология функционального моделирования IDEF0. Руководящий документ; ИПК Издательство стандартов.- М. 2000.

4. Д IDEFO – 2000. Методология функционального моделирования IDEFO. Руководящий документ. - М.: Госстандарт России, 2000.

5. Руководство по летной годности. Том 1. Организация и процедуры. Том 2. Сертификация конструкции и сохранение летной годности. Doc 9760 AN/967/ ICAO, 2001.

# Исходные данные вариантов заданий для создания функциональной

### модели IDEF0

Вариант№1. Технологический график наземного обслуживания ВС типа А320 (Подготовительно-заключительные работы)

|                                                                                     | 0        |   |   | 1 | 5 |  |   | 1 | 0 |  | 1 | 5 | - | 2 | 0 |  | 2 | 5 |   |          |           | 30     |
|-------------------------------------------------------------------------------------|----------|---|---|---|---|--|---|---|---|--|---|---|---|---|---|--|---|---|---|----------|-----------|--------|
| Установка трапов, либо<br>телескопического трапа.                                   | -        |   | • |   |   |  |   |   |   |  |   |   |   |   |   |  |   |   |   |          |           |        |
| Высадка пассажиров.                                                                 |          | • |   |   |   |  |   |   | - |  |   |   |   |   |   |  |   |   |   |          |           |        |
| Уборка кабины ВС.                                                                   |          |   |   |   |   |  | - |   |   |  |   |   | • |   |   |  |   |   |   |          |           |        |
| Подьезд средств<br>разгрузки/загрузки багажа<br>(пруза) и открытие                  | -        |   |   |   |   |  |   |   |   |  |   |   |   |   |   |  |   |   |   |          |           |        |
| багажных отсеков.                                                                   |          |   |   |   |   |  |   |   |   |  |   |   |   |   |   |  |   |   |   |          |           |        |
| Разгрузка и загрузка                                                                | T        | _ |   |   |   |  |   |   |   |  |   |   |   |   |   |  |   |   |   | -        |           |        |
| оагажа и груза.                                                                     |          |   |   |   |   |  |   |   |   |  |   |   |   |   |   |  |   |   |   |          |           |        |
| Обслуживание туалетов и системы волоснабжения                                       |          |   |   |   |   |  |   |   |   |  | _ |   |   |   |   |  |   |   |   |          |           |        |
| системы родостножения.                                                              |          |   |   |   |   |  |   |   |   |  |   |   |   |   |   |  |   |   |   |          | $ \dashv$ |        |
| Обслуживание кухни.                                                                 |          |   |   | • |   |  |   |   |   |  |   |   |   |   | • |  |   |   |   |          |           |        |
| Заправка топпивом.                                                                  | Γ        |   |   | • |   |  |   |   |   |  |   |   |   | • |   |  |   |   |   |          |           |        |
| Техническое<br>обслуживание (Общий                                                  |          |   |   |   |   |  |   |   |   |  |   |   |   |   |   |  |   |   | _ |          |           |        |
| осмотр ВС, СУ, шасси на<br>наличие повреждений)                                     |          |   |   |   |   |  |   |   |   |  |   |   |   |   |   |  |   |   |   |          |           |        |
| Закрытие багажных<br>отсеков и отьезд средств                                       |          |   |   |   |   |  |   |   |   |  |   |   |   |   |   |  |   |   |   |          |           |        |
| разгрузки/загрузки багажа<br>(груза)                                                |          |   |   |   |   |  |   |   |   |  |   |   |   |   |   |  |   |   |   | 1        | 1         | ٦      |
| (TP)04/                                                                             | $\vdash$ |   |   |   |   |  |   |   |   |  |   |   |   |   |   |  |   |   |   | $\dashv$ | $\dashv$  | $\neg$ |
| Посадка пассажиров                                                                  |          |   |   |   |   |  |   |   |   |  |   |   |   |   |   |  |   |   |   |          | -         |        |
| Отьезд трапов, либо<br>телескопического трапа                                       |          |   |   |   |   |  |   |   |   |  |   |   |   |   |   |  |   |   |   |          | _         | _      |
| Отсоединение (отьезд)<br>всех средств<br>используемых при<br>наземном обслуживании. |          |   |   |   |   |  |   |   |   |  |   |   |   |   |   |  |   |   |   |          | -         |        |

Вариант №2. Технологический график транзитного ТО самолёта DC – 10 (Подготовительно-заключительные работы)

|                                                                                                    | 0 |   |          | 2 | 5 |           | 1        | 0 |  | 1 | 5         |  | 2    | 0 |  | 2 | 5 |   |   |   | 30 |
|----------------------------------------------------------------------------------------------------|---|---|----------|---|---|-----------|----------|---|--|---|-----------|--|------|---|--|---|---|---|---|---|----|
| Остановка двигателя.                                                                                                    |   |   |          |   |   |           |          |   |  |   |           |  |      |   |  |   |   |   |   |   |    |
| Установка пассажирских<br>трапов.                                                                                            | - |   |          |   |   |           |          |   |  |   |           |  |      |   |  |   |   |   |   |   |    |
| Выход пассажиров.                                                                                                    |   |   |          |   |   |           |          |   |  |   |           |  |      |   |  |   |   |   |   |   |    |
| Проверка записей<br>бортового журнала.                                                                                       |   |   | -        |   |   |           |          |   |  |   |           |  |      |   |  |   |   |   |   |   |    |
| Выгрузка багажа и грузов:<br>негабаритных грузов;<br>контейнеров центрального<br>отсека;<br>контейнеров переднего<br>отсека. |   |   |          |   |   |           |          |   |  |   |           |  |      |   |  |   |   |   |   |   |    |
| Обслуживание пищеблока                                                                                                    |   |   |          |   |   |           |          |   |  |   |           |  |      |   |  |   |   |   |   |   | _  |
| Обспискивание тизацета                                                                                                    |   |   |          |   |   |           |          |   |  |   | $\square$ |  |      |   |  |   |   |   |   |   | _  |
| Заправка питьевой волой                                                                                                    | + |   |          |   |   |           |          |   |  |   | $\vdash$  |  |      |   |  |   |   |   |   |   | _  |
| Уборка пассажирского                                                                                                    | - |   |          |   |   |           |          |   |  |   |           |  | <br> |   |  |   |   |   |   |   |    |
| салона.                                                                                                    |   |   |          |   |   |           |          |   |  |   |           |  |      |   |  |   |   |   |   |   |    |
| Дозаправка топливом.                                                                                                    |   | _ |          |   |   |           |          |   |  |   | -         |  |      |   |  |   |   |   |   |   |    |
| Заправка водой д/тех.<br>нужд.                                                                                               |   |   |          |   |   |           |          |   |  |   | _         |  |      |   |  |   |   |   |   |   |    |
| Техническое<br>обслуживание (Общий<br>осмотр планера, СУ,<br>шасси на наличие<br>повреждений).                               |   |   |          |   |   |           |          |   |  |   |           |  |      |   |  |   |   |   |   |   |    |
| Погрузка багажа и грузов:                                                                                                    | ╈ |   | $\vdash$ |   |   | $\square$ | $\vdash$ |   |  |   |           |  |      |   |  |   |   |   |   |   |    |
| контейнеров переднего<br>отсека;<br>контейнеров центрального<br>отсека;<br>негабаритных грузов.                              |   |   |          |   |   |           |          |   |  |   |           |  |      |   |  |   |   |   | - |   |    |
| Запись в бортовой журнал                                                                                                    |   |   |          |   |   |           |          |   |  |   |           |  |      |   |  | - |   |   |   |   |    |
| Посадка пассажиров.                                                                                                    |   |   |          |   |   |           |          |   |  |   |           |  |      |   |  |   |   | • |   |   |    |
| Запуск двигателей.                                                                                                    |   |   |          |   |   |           |          |   |  |   |           |  |      |   |  |   |   | - |   |   | -  |
| Отвод пассажирских<br>трапов.                                                                                                |   |   |          |   |   |           |          |   |  |   |           |  |      |   |  |   |   | • | - |   |    |
| Выруливание самолёта.                                                                                                    |   |   |          |   |   |           |          |   |  |   |           |  |      |   |  |   |   |   | - | - |    |

Вариант №3. Технологический график транзитного ТО самолёта В-767-200

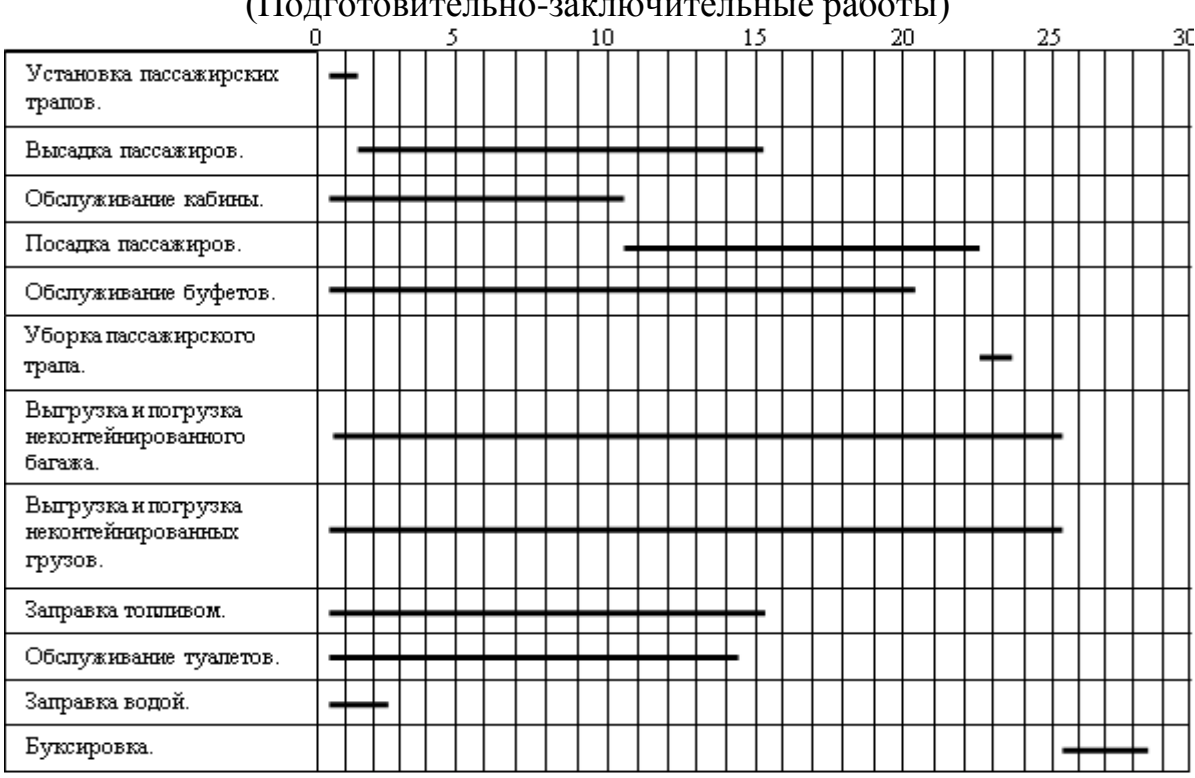

(Подготовительно-заключительные работы)

#### Вариант №4 Технологический график подготовки самолёта А-310 к полёту (Подготовительно-заключительные работы) ~ ~ 20

|                                               | υ |    |            |   |   | >        |   |   |          | 1 | U |   |           |   | 11 | > |           |           |   | - 2       | U |          |  | - 2. | >         |          |           |           | 30     |
|-----------------------------------------------|---|----|------------|---|---|----------|---|---|----------|---|---|---|-----------|---|----|---|-----------|-----------|---|-----------|---|----------|--|------|-----------|----------|-----------|-----------|--------|
| Подвод трапа и посад.                         | - |    | +          |   |   |          |   |   |          |   |   |   |           |   |    |   |           |           |   |           |   |          |  |      |           |          |           |           | ٦      |
| Высадка пассажиров.                           |   |    | -          |   |   |          |   |   |          | - |   |   |           |   |    |   |           |           |   |           |   |          |  |      |           |          |           |           |        |
| Подвод погрузчика и<br>открытие люка.         |   | .  |            |   |   | +        |   |   |          |   |   |   |           |   |    |   |           |           |   |           |   |          |  |      |           |          |           |           |        |
| Выгрузка и загрузка багажа и<br>грузов.       |   |    |            |   |   | •        |   |   |          |   |   |   |           |   | -  |   |           |           |   |           |   |          |  |      |           |          |           |           |        |
| Уборка салона.                                |   | Γ  |            | Γ |   |          |   |   |          | - |   |   |           |   |    |   |           |           | - |           |   |          |  |      |           |          | Π         |           |        |
| Обслуживание туалетов и<br>заправка волой     |   | T  |            |   |   | -        |   |   |          |   |   |   |           |   |    |   | -         |           |   |           |   |          |  |      |           |          |           |           |        |
|                                               | + | ⊢  | ╞          | ┝ | ┝ | $\vdash$ | ⊢ | ┢ | $\vdash$ |   |   | ┝ | $\square$ | _ | +  | + | $\square$ | $\square$ |   | $\square$ |   | $\vdash$ |  |      | $\square$ | $\vdash$ | $\square$ | +         | $\neg$ |
| Обслуживание кухни.                           |   |    |            |   |   |          |   |   |          |   | - |   |           |   |    |   |           |           | - |           |   |          |  |      |           |          |           | $\square$ |        |
| Работа кондиционера.                          |   | ·  | ┝          | ┝ | ┝ | -        | ┝ | ┝ | -        | - | - | - |           |   | +  | + |           |           | _ |           |   |          |  |      |           |          | $\dashv$  | -         |        |
| Дозаправка топливом.                          |   | ١. |            |   |   |          |   |   |          |   |   |   |           |   |    |   |           |           |   |           |   |          |  |      |           | -        |           |           |        |
| Общий осмотр планера, СУ,<br>шасси на наличие |   | Ι. |            |   |   |          |   |   |          |   |   |   |           |   |    |   |           |           |   |           |   |          |  |      |           | _        |           |           |        |
| повреждений.                                  |   |    |            |   |   |          |   |   |          |   |   |   |           |   |    |   |           |           |   |           |   |          |  |      |           |          |           |           |        |
| Закрытие грузов, люков и<br>отход погр.       |   |    |            |   |   |          |   |   |          |   |   |   |           |   | +  |   |           | -         |   |           |   |          |  |      |           |          |           |           |        |
| Посадка пассажиров.                           |   | Γ  | Γ          | Γ |   |          |   |   |          |   |   |   |           |   |    |   |           |           | - |           |   |          |  |      |           | -        |           |           |        |
| Отвод трапа и посад. галереи.                 |   |    | T          | Γ |   |          |   |   |          |   |   |   |           |   |    |   |           |           |   |           |   |          |  |      |           | -        | -         |           |        |
| Запуск двигателя.                             |   |    |            |   |   |          |   |   |          |   |   |   |           |   |    |   |           |           |   |           |   |          |  |      |           |          | -         | $\neg$    | -      |
| Отключение энергопитания.                     |   | T  | $\uparrow$ |   |   |          |   | Γ |          |   |   |   |           |   |    |   |           |           |   |           |   |          |  |      |           |          |           |           | -      |

| Вариант №5 Технологический график ТО самолёта F-100 в базон | зом аэропорту |
|-------------------------------------------------------------|---------------|
| (Подготовительно-заключительные работы)                     |               |

|                                                  | 0         |   |   |   | 5 |  |   | 1 | 0 |  |   | 1. | 5 |  |   | 2 | 0 ( |  | 2 | 5 |   |   |   | 30 |
|--------------------------------------------------|-----------|---|---|---|---|--|---|---|---|--|---|----|---|--|---|---|-----|--|---|---|---|---|---|----|
| Остановка двигателя.                             | -         | - |   |   |   |  |   |   |   |  |   |    |   |  |   |   |     |  |   |   |   |   |   |    |
| Открытие пассажирской<br>двери.                  |           | - |   |   |   |  |   |   |   |  |   |    |   |  |   |   |     |  |   |   |   |   |   |    |
| Высадка пассажиров.                              |           |   | - |   |   |  |   | • |   |  |   |    |   |  |   |   |     |  |   |   | Π |   |   |    |
| Уборка кабины.                                   |           |   |   |   |   |  |   | - |   |  |   |    |   |  | _ |   |     |  |   |   | Π |   |   |    |
| Посадка пассажиров.                              |           |   |   |   |   |  |   |   |   |  |   |    |   |  |   |   |     |  |   |   |   | - |   |    |
| Закрытие пассажирской<br>двери.                  |           |   |   |   |   |  |   |   |   |  |   |    |   |  |   |   |     |  |   |   |   | - |   |    |
| Обслуживание буфета.                             |           |   |   |   |   |  |   |   |   |  |   |    |   |  |   |   |     |  |   |   | Π |   |   |    |
| Разгрузка носового<br>багажного отсека.          |           | - |   |   |   |  |   |   |   |  |   | -  |   |  |   |   |     |  |   |   |   |   |   |    |
| Загрузка носового багажного<br>отсека.           |           |   |   |   |   |  |   |   |   |  |   | -  |   |  |   |   |     |  |   |   |   |   | - |    |
| Разгрузка хвостового<br>багажного отсека.        |           | - |   |   |   |  |   |   | - |  |   |    |   |  |   |   |     |  |   |   |   |   |   |    |
| Загрузка хвостового<br>багажного отсека.         |           |   |   |   |   |  |   |   | • |  |   |    |   |  |   |   |     |  |   |   |   |   |   |    |
| Заправка водой.                                  |           | • |   |   | - |  |   |   |   |  |   |    |   |  |   |   |     |  |   |   | Π |   |   |    |
| Обслуживание туалетов.                           | $\square$ | • |   |   |   |  | - |   |   |  |   |    |   |  |   |   |     |  |   |   | Π |   |   |    |
| Заправка 80% топлива.                            | $\square$ |   |   | - |   |  |   |   |   |  | _ |    |   |  |   |   |     |  |   |   | Π |   |   |    |
| Запуск двигателя.                                |           |   |   |   |   |  |   |   |   |  |   |    |   |  |   |   |     |  |   |   |   |   | + | _  |
| Наружный осмотр планера,<br>СУ, шасси на наличие |           |   |   |   |   |  |   |   |   |  |   |    |   |  |   |   |     |  |   |   |   |   | _ |    |
| повреждений.                                     | 1         |   |   |   |   |  |   |   |   |  |   |    |   |  |   |   |     |  |   |   |   |   |   |    |

# Вариант №6 Технологический график наземного обслуживания самолёта В-747 в аэропорту Владивосток

|                                                     | 0 | - |   | - | 2 | 2.5 | <br> | <br>5 | i0 | <br> | <br>7 | 5 | <br> | <br>1 | 00 |  | <br>12 | 25 |  |   | 15 | 50 |   |   | 180 |
|-----------------------------------------------------|---|---|---|---|---|-----|------|-------|----|------|-------|---|------|-------|----|--|--------|----|--|---|----|----|---|---|-----|
| Посадка, заруливание,<br>установка ВС на МС.        |   |   |   |   |   |     |      |       |    |      |       |   |      |       |    |  |        |    |  |   |    |    |   |   |     |
| Пограничный, <u>таможен-</u><br>ный контроль на MC. |   |   |   |   |   |     |      |       |    |      |       |   |      |       |    |  |        |    |  |   |    |    |   |   |     |
| Техническое<br>обслуживание ВС.                     |   |   |   |   |   |     |      |       |    |      |       |   |      |       |    |  |        |    |  | - | -  | -  |   |   |     |
| Установка колодок.                                  |   |   | - |   |   |     |      |       |    |      |       |   |      |       |    |  |        |    |  |   |    |    |   |   |     |
| Подгон и установка трапа                            |   |   | - |   |   |     |      |       |    |      |       |   |      |       |    |  |        |    |  |   |    |    |   |   |     |
| Открытие грузовых<br>люков.                         |   |   |   | • |   |     |      |       |    |      |       |   |      |       |    |  |        |    |  |   |    |    |   |   |     |
| Подгон погрузочных<br>средств.                      |   |   |   | - |   |     |      |       |    |      |       |   |      |       |    |  |        |    |  |   |    |    |   |   |     |
| Послеполетное<br>оформление ВС.                     |   |   |   |   |   |     |      |       |    |      |       |   |      |       |    |  |        |    |  |   |    |    |   |   |     |
| Разгрузка почты, груза.                             |   |   |   |   |   |     |      |       |    |      |       |   |      |       |    |  |        |    |  |   |    |    |   |   |     |
| Заправка ГСМ.                                       |   |   |   |   |   |     |      |       | -  |      |       |   |      | <br>  |    |  |        |    |  |   |    |    |   |   |     |
| Отгон погрузочных<br>средств.                       |   |   |   |   |   |     |      |       |    |      |       |   |      |       |    |  |        |    |  |   |    |    | - |   |     |
| Закрытие грузовых<br>люков.                         |   |   |   |   |   |     |      |       |    |      |       |   |      |       |    |  |        |    |  |   |    |    | - |   |     |
| Отгон трапа.                                        |   |   |   |   |   |     |      |       |    |      |       |   |      |       |    |  |        |    |  |   |    |    |   | - |     |
| Орг. Обслуживания ВС на<br>MC.                      |   |   |   |   |   |     |      |       |    |      |       |   |      |       |    |  |        |    |  |   |    |    |   |   |     |

### (Подготовительно-заключительные работы)

### Вариант №7 Технологический график наземного обслуживания самолёта В-777 в аэропорту Владивосток (Подготовительно-заключительные работы)

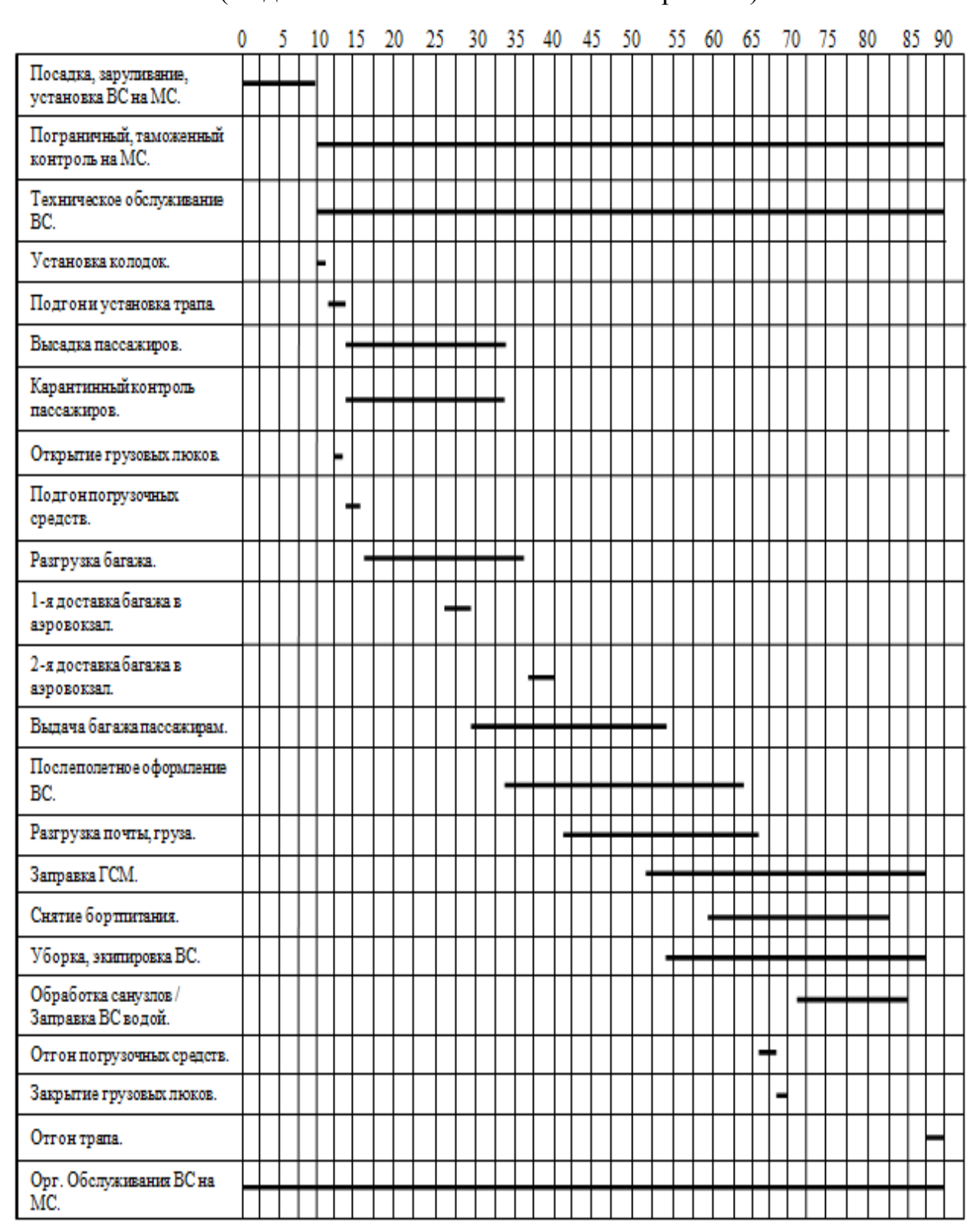

### Вариант №8 Технологический график наземного обслуживания самолёта А-300, 310 в аэропорту Владивосток (Подготовительно-заключительные работы)

|                                              | 0 | 5 | 1 | ) : | 15 | 2 | 0 | 25 | ; | 3( | ) | 35 | 5 | 40 | ) | 45 | 1 | <u>i0</u> | 5 | 5 | 60 | 6 | 55 | 7 | 10 | 7 | 5 | 80 | ) | 85 | 90 |   |
|----------------------------------------------|---|---|---|-----|----|---|---|----|---|----|---|----|---|----|---|----|---|-----------|---|---|----|---|----|---|----|---|---|----|---|----|----|---|
| Посадка, заруливание,<br>установка ВС на МС. | - |   | - |     |    |   |   |    |   |    |   |    |   |    |   |    |   |           |   |   |    |   |    |   |    |   |   |    |   |    |    |   |
| Пограничный, таможенный контроль на MC.      |   |   | - | T   |    |   |   |    |   |    |   |    |   |    |   |    |   |           |   | - | +  |   |    |   |    |   |   |    | + | ┥  |    |   |
| Техническое обслуживание<br>ВС.              |   |   |   | +   |    |   | - | -  | + |    | + |    | + | -  |   |    |   |           |   | + | +  |   |    |   |    | + |   | -  | + | -  |    |   |
| Установка колодок.                           |   |   | - | •   |    |   |   |    |   |    |   |    |   |    |   |    |   |           |   |   |    |   |    |   |    |   |   |    |   |    |    |   |
| Подгон и установка трапа.                    | Γ | Π | Ι | F   | Γ  |   |   | Τ  | Τ |    | Τ | Τ  | Τ |    | Τ | Τ  |   | Γ         |   |   | Τ  | Γ | Γ  |   | Τ  | Τ |   |    | Τ | Т  |    | ] |
| Высадка пассажиров.                          |   |   | T | ŀ   | F  |   | - | -  | + | •  |   |    |   |    |   |    |   | Γ         |   |   | Τ  | Τ |    |   |    |   |   |    | T | Τ  |    |   |
| Карантинный контроль<br>пассажиров.          |   |   |   | •   |    |   |   |    |   | •  |   |    |   |    |   |    |   |           |   |   |    |   |    |   |    |   |   |    |   | Ι  |    |   |
| Открытие грузовых люков.                     |   |   |   | -   |    |   |   |    |   |    |   |    |   |    |   |    |   |           |   |   |    |   |    |   |    |   |   |    |   |    |    |   |
| Подгон погрузочных<br>средств.               |   |   |   | •   | -  |   |   |    |   |    |   |    |   |    |   |    |   |           |   |   |    |   |    |   |    |   |   |    | T | Τ  |    |   |
| Разгрузка багажа.                            |   |   |   |     | -  |   |   | -  |   |    | • |    |   |    |   |    |   |           |   |   |    |   |    |   |    |   |   |    |   |    |    |   |
| 1-я доставка багажа в<br>аэровокзал.         |   |   |   | Γ   |    |   | - | -  |   |    |   |    |   |    |   |    |   |           |   |   | Τ  |   |    |   |    |   |   |    | T | Τ  |    |   |
| 2-я доставка багажа в<br>аэровокзал.         |   |   |   |     |    |   |   |    |   |    | - | -  |   |    |   |    |   |           |   |   |    |   |    |   |    |   |   |    | T | Τ  |    |   |
| Выдача багажа пассажирам.                    |   |   |   |     |    |   |   | -  |   |    |   | -  |   | -  |   |    |   |           |   |   |    |   |    |   |    |   |   |    |   |    |    |   |
| Послеполетное оформление<br>ВС.              |   |   |   |     |    |   |   |    |   |    | - |    | _ | _  |   |    |   |           |   | _ | +  |   |    |   |    |   |   |    | T | Τ  |    |   |
| Разгрузка почты, груза.                      | T |   | 1 | T   | Γ  |   |   | 1  | 1 | T  | - | +  | - | -  | - | +  |   |           |   | - | +  |   | Γ  |   |    | 1 |   | 1  | T | t  |    |   |
| Заправка ГСМ.                                |   |   |   |     |    |   |   |    |   |    |   |    |   |    | - |    |   |           |   |   | -  |   |    |   |    |   | _ |    | - |    |    |   |
| Снятие бортпигания.                          |   |   |   |     |    |   |   |    |   |    |   |    |   | -  | - | -  |   |           |   | _ | -  |   |    |   |    |   |   |    |   |    |    |   |
| Уборка, экипировка ВС.                       |   |   |   |     |    |   |   |    |   |    |   |    |   |    |   |    |   |           |   |   | -  |   |    |   |    |   |   |    | - |    |    |   |
| Обработка санузлов /<br>Заправка ВС водой.   |   |   |   |     |    |   |   |    |   |    |   |    |   |    |   |    |   |           |   | • |    |   |    |   |    |   |   |    |   |    |    |   |
| Отгон погрузочных средств.                   |   |   |   |     |    |   |   |    |   |    |   |    |   |    |   |    |   |           |   |   |    | - |    |   |    |   |   |    |   | I  |    |   |
| Закрытие грузовых люков.                     |   |   |   |     |    |   |   |    |   |    |   |    |   |    |   |    |   |           |   |   |    |   | -  |   |    |   |   |    |   |    |    |   |
| Отгон трапа.                                 |   |   |   |     |    |   |   |    |   |    |   |    |   |    |   |    |   |           |   |   |    |   |    |   |    |   |   |    | - | -  |    |   |
| Орг. Обслуживания ВС на<br>MC.               | - |   |   |     |    |   |   |    |   |    |   |    |   |    |   |    |   |           |   |   |    |   |    |   |    |   |   |    |   | •  |    |   |

### Вариант №9 Технологический график наземного обслуживания самолёта CRJ - 200 в аэропорту Владивосток (транзит) (Полготовительно-заключительные работы)

| (1.                                        | 10,<br>1  | д |     | 5            | 00           | ¥1 1 | 1 | 0 | 11 | U  | ງເ<br>1 | ۲N<br>۲ | J11      | U | 2111 | 0 | CJI | D | 25           | 10           | Ρ            | u | 30           |              | DI .         | ,<br>;       | 85           |   |              |   | 40           |              |              |   | 45        |
|--------------------------------------------|-----------|---|-----|--------------|--------------|------|---|---|----|----|---------|---------|----------|---|------|---|-----|---|--------------|--------------|--------------|---|--------------|--------------|--------------|--------------|--------------|---|--------------|---|--------------|--------------|--------------|---|-----------|
| Посалка, заруливание                       | ÍТ        |   |     | 1            |              | Τ    | Г | Ť | Γ  | Γ  | Г       | Í       |          |   | Î    | Ť | Т   | Τ | ĩ            | Т            | Т            | Τ | Ť            | Т            | Τ            | Т            | Ĩ            | Τ | Τ            | T | Ť            | Т            | Т            | T | Г         |
| установка ВС на MC.                        |           |   |     |              | Ţ            |      | L | L | L  | L  | L       | L       |          |   |      |   | 4   | 4 | 4            | 4            | 4            | 4 | ⊥            | 1            | 4            | ∔            | Ļ            | Ļ | Ļ            | Ļ | 4            | ┛            | ↓            | 1 |           |
| Техническое<br>обслуживание ВС.            |           |   |     |              |              | -    | ┝ | ┝ | ┝  | ┝  | ┝       | ┝       |          | H |      |   | +   | ┥ | ┥            | ┥            | ┽            | ┥ | ╉            | ┽            | +            | ╋            | ╋            | ╋ | ╋            | ╋ | ╉            | ┽            | ┽            | + | ┥         |
| Установка колодок.                         | H         |   |     | ┥            | t            | t    | ŧ | ┢ | F  | t  | t       | t       | $\vdash$ | Η |      | H | +   | ┥ | ┥            | ┥            | +            | ┥ | ╈            | t            | $^{+}$       | t            | t            | t | t            | t | ┥            | $^{+}$       | $^{+}$       | t | Ħ         |
| Подгон и установка трапа.                  | Ħ         |   |     | 1            | t            | t    | - |   | ŧ  | t  | t       | t       | F        | Π |      |   | 1   | 1 | 1            | ╡            | T            | ╡ | t            | t            | t            | t            | t            | t | t            | t | 1            | †            | t            | t | Ħ         |
| Высадка пассажиров.                        | Ħ         |   |     | 1            | t            | T    | F |   | -  | F  | F       | F       |          | H |      |   |     | 1 |              | 1            | T            | 1 | T            | t            | t            | t            | t            | t | t            | t | 1            | †            | t            | t | Ħ         |
| Открытие грузовых люков.                   |           |   |     |              | Ι            |      |   | - | F  |    |         |         |          |   |      |   |     |   |              |              |              |   |              |              |              |              |              |   | Ι            |   |              |              |              |   |           |
| Подгон погрузочных<br>средств.             |           |   |     |              |              |      |   |   | -  |    | -       |         |          |   |      |   |     |   |              |              |              |   |              |              |              |              |              |   |              |   |              |              |              |   |           |
| Разгрузка багажа.                          |           |   |     |              |              |      |   |   |    |    | -       |         |          |   |      |   | _   | - | -            |              |              |   |              |              |              |              |              |   |              |   |              |              |              |   |           |
| Доставка багажа в<br>аэровокзап.           |           |   |     |              |              |      |   |   |    |    |         |         |          |   |      |   |     |   | -            |              |              |   |              |              |              |              |              |   |              |   |              |              |              |   |           |
| Выдача багажа пассажирам                   |           |   |     |              |              |      |   |   |    |    |         |         |          |   |      |   |     |   |              |              |              | - | +            | +            | -            | +            | +            | · |              |   |              |              |              |   |           |
| Разгрузка почты, груза.                    | Π         |   |     |              | Τ            |      |   |   |    |    |         |         |          |   |      |   |     |   |              | T            |              |   |              | T            | T            | Γ            | Γ            | T | Γ            | Γ |              | T            | T            | T | Π         |
| Заправка ГСМ.                              |           |   |     |              |              |      |   |   |    |    |         |         |          |   | -    |   |     |   |              |              |              |   |              |              |              |              |              | · |              |   |              |              | T            |   |           |
| Снятие бортпитания.                        | Π         |   |     |              | Ι            |      |   |   |    |    |         |         |          |   | -    |   |     |   | -            |              |              |   |              |              |              |              |              |   | Γ            |   |              | $\Box$       | $\Box$       |   |           |
| Уборха, экипировка ВС.                     | Ш         |   |     |              |              |      |   |   |    |    |         |         |          |   | -    |   |     |   |              |              |              |   | •            |              |              |              |              |   |              |   |              |              |              |   |           |
| Предполетный досмотр и<br>оформление ВС.   |           |   |     |              |              |      |   |   |    |    |         |         |          |   | -    |   |     | - | -            | -            |              | - |              |              |              |              |              | ' |              |   |              |              |              |   |           |
| Обработка санузлов /<br>Заправка ВС водой. |           |   |     |              |              |      |   |   |    |    |         |         |          |   | _    |   | _   | + | -            |              |              |   |              |              |              |              |              |   |              |   |              |              | Ι            |   |           |
| Явка летного'хабинного<br>экипажа.         |           |   |     |              | T            | T    |   |   |    |    | -       |         |          |   | -    |   |     |   |              |              |              |   | T            | T            | T            | T            |              |   | T            |   |              |              | T            |   | Π         |
| Загрузка бортпитания.                      | Π         |   |     |              |              |      |   |   |    |    |         |         |          |   |      |   |     |   | -            |              |              |   | -            |              |              |              |              |   |              |   |              | Τ            |              |   |           |
| Загрузка почты, груза                      |           |   |     |              |              |      |   |   |    |    |         |         |          |   |      |   |     |   |              |              | •            |   |              |              |              |              |              |   |              |   |              |              |              |   |           |
| Доставка багажа к ВС.                      |           |   |     |              |              |      |   |   |    |    |         |         |          |   |      |   |     |   |              |              |              |   |              |              | -            |              |              |   |              |   |              |              |              |   |           |
| Загрузка багажа.                           | Π         |   |     |              |              |      |   |   |    |    |         |         |          |   |      |   |     |   |              |              |              |   |              |              |              |              |              |   |              |   |              |              |              |   |           |
| Отгон погрузочных средств.                 | Ц         |   |     | $\downarrow$ | $\downarrow$ |      |   |   |    |    |         |         |          |   |      |   |     |   | $\downarrow$ | $\downarrow$ | $\downarrow$ |   | $\downarrow$ | $\downarrow$ | $\downarrow$ | $\downarrow$ |              |   | $\downarrow$ | F | +            | -            | $\downarrow$ |   | Ц         |
| Закрытие грузовых люков.                   |           |   |     |              |              |      |   |   |    |    | L       |         |          |   |      |   |     |   | $\downarrow$ | $\downarrow$ | $\downarrow$ |   | $\downarrow$ | $\downarrow$ | $\downarrow$ | $\downarrow$ |              |   | $\downarrow$ |   | $\downarrow$ | +            | ╡            |   | Ц         |
| Регистрация пассажиров.                    |           |   | 1:2 | )            |              |      |   |   |    |    |         |         |          |   |      |   |     |   |              | 4            | 4            | 4 | 4            | 4            | 4            | 1            | Ļ            | Ļ | ∔            | Ļ | 4            | ┛            | ∔            | 1 | $\square$ |
| Спец. контроль пасс.                       |           |   | _   | _            | _            | -    | _ | _ | 1  | 30 | _       | _       | _        | _ |      | _ | _   | _ | 1            | 4            | $\downarrow$ | 4 | $\downarrow$ | 1            | $\downarrow$ | $\downarrow$ | $\downarrow$ | Ļ | Ļ            | Ļ | 1            | $\downarrow$ | ⊥            | 1 | Ц         |
| Доставка пассажиров к ВС.                  | Ц         |   |     |              |              |      |   |   |    |    |         |         |          |   |      |   |     |   |              |              | $\downarrow$ | + | +            | +            | +            | ·            |              |   |              |   |              | $\downarrow$ | $\downarrow$ |   |           |
| Посадка пассажиров.                        | Ц         |   |     |              |              |      |   |   |    |    |         |         |          |   |      |   |     |   |              |              |              |   |              |              | +            | ╈            | ╞            | ╞ | +            | ╞ |              |              |              |   | $\square$ |
| Отгон трапа                                | Ц         |   |     |              |              |      |   | L | L  |    |         |         |          |   |      |   |     |   |              |              |              |   |              |              |              |              |              |   |              |   |              | ╈            | ·            |   |           |
| Уборка колодок.                            | $\square$ |   |     |              |              |      |   |   |    |    |         |         |          |   |      |   |     |   |              |              |              |   |              |              |              |              |              |   |              |   |              |              | +            | • |           |
| Буксировка ВС,<br>отправление              |           |   |     |              | Ī            |      |   |   |    |    |         |         |          |   |      |   |     |   |              |              |              |   | I            |              |              |              |              |   |              |   |              |              | ŀ            |   | •         |
| Орг. Обслуживания ВС на<br>MC.             | H         |   |     |              |              |      |   |   |    |    |         |         |          |   |      |   |     |   |              |              |              |   |              |              |              |              |              |   |              |   |              |              |              |   | +         |

### Вариант №10 Технологический график наземного обслуживания самолёта В – 747; Ил-96 в аэропорту Владивосток (транзит) (Подготовительно-заключительные работы)

|                                             | 0                | 5 | _ | 10 |   | 15 | _ 2       | 20 | 2 | 5 | 3 | 0 | 3 | 5 | 40     | ) | 45 |        | 50        | 55 | ; | 60 | 6         | 5_1 | 7 <u>0</u> | 7.     | 5 | 80 | ) | <u>85</u> | 9 | 0         |
|---------------------------------------------|------------------|---|---|----|---|----|-----------|----|---|---|---|---|---|---|--------|---|----|--------|-----------|----|---|----|-----------|-----|------------|--------|---|----|---|-----------|---|-----------|
| Посадка, заруливание,<br>установка ВС на МС | $\left  \right $ |   |   |    |   |    |           |    |   |   |   |   |   |   |        |   |    |        |           |    |   |    |           |     |            |        |   |    |   |           |   |           |
| Техническое<br>обслуживание ВС.             |                  |   |   |    |   |    |           |    |   |   |   |   |   |   |        |   | +  |        |           |    |   |    |           |     |            |        |   |    |   | +         |   |           |
| Установка колодок.                          |                  | - | • | T  | T | T  |           |    |   |   |   |   |   |   |        |   |    |        |           |    |   |    | Π         | T   | T          |        |   |    |   | T         | T | Γ         |
| Подгон и установка трапа.                   |                  | ╡ | + | ┥  | t | T  |           |    |   |   |   |   |   |   |        | ╈ | ╈  | $\top$ |           |    | 1 |    | Π         | ╈   | T          |        |   |    |   | T         | T | $\square$ |
| Высадка пассажиров.                         |                  | † | t | Ŧ  | ŧ | F  |           |    |   |   |   |   |   |   |        | T | T  | T      |           |    | 1 |    | Ħ         | t   | t          |        |   |    |   | $^{+}$    | t | Π         |
| Открытие грузовыхлюков.                     |                  | 1 |   | •  | t | t  | $\square$ |    |   |   |   |   |   |   | $\top$ |   | ╈  | $\top$ | $\square$ |    |   |    | Π         | ╈   | $\top$     | $\top$ |   |    |   | $^{+}$    | T | Π         |
| Подгон погрузочных<br>средств.              |                  |   | T | +  |   | T  |           |    |   |   |   |   |   |   |        |   | T  | T      |           |    |   |    | Π         |     | T          |        |   |    |   | T         | T |           |
| Разгрузка багажа.                           |                  |   | T | 1  | F | F  |           |    |   | - |   |   |   |   |        |   |    | Τ      |           |    |   |    | Π         | T   | Τ          |        |   |    |   | Т         | Τ | Γ         |
| 1-я доставка багажа в<br>аэровокуал.        |                  |   |   |    |   |    | -         | -  |   |   |   |   |   |   |        |   |    |        |           |    |   |    |           |     |            |        |   |    |   |           |   | Γ         |
| 2-я доставка багажа в<br>аэровокзал.        |                  |   |   |    |   |    |           |    |   | - |   |   |   |   |        |   |    |        |           |    |   |    |           |     |            |        |   |    |   |           |   |           |
| Выдача багажа пассажирам.                   |                  |   |   | T  |   |    |           | -  |   |   |   |   |   |   |        |   | +  |        |           |    |   |    |           |     |            |        |   |    |   |           |   |           |
| Разгрузка почты, груза.                     | $\square$        |   | T | T  | Γ | Γ  |           |    |   | - |   |   |   |   | -      |   | T  |        |           |    |   |    | Π         |     | Τ          |        |   |    |   | Τ         | Τ | $\square$ |
| Заправка ГСМ.                               | ++               | 1 | T | T  | t | t  |           |    |   | - |   |   |   |   |        | - | +  | +      | -         |    | - |    | Ħ         | ╈   | t          |        |   |    |   | T         | T | Ħ         |
| Снятие бортпитания.                         |                  | 1 | t | t  | t | t  |           |    |   | - |   |   |   |   |        | + | ·  | T      |           |    | 1 |    | Ħ         | t   | t          |        | Γ |    |   | t         | t | Π         |
| Уборка, экипировка BC.                      |                  |   | T | T  | Τ | Γ  |           |    |   |   |   |   |   |   |        |   | +  | -      |           |    | - |    | $\square$ |     | T          |        |   |    |   | Τ         | Τ | Π         |
| Предполетный досмотр и<br>оформление ВС.    |                  |   |   |    |   |    |           |    |   |   |   |   |   |   | _      |   | +  |        |           |    |   |    | H         |     |            |        |   |    |   |           |   |           |
| Обработка санузлов /<br>Заправка ВС водой.  |                  |   | T | T  |   |    |           |    |   |   |   |   | _ |   |        |   | +  |        | •         |    |   |    |           |     |            |        |   |    |   | T         | T |           |
| Явка летного/кабинного<br>экипажа.          |                  |   | T | T  |   |    |           |    |   |   |   |   |   | - | +      |   | T  |        |           |    |   |    |           |     | T          |        |   |    |   | T         | T |           |
| Загрузка бортпитания.                       |                  |   | Τ |    |   |    |           |    |   |   |   |   |   |   |        | • | -  |        |           |    | - |    |           |     |            |        |   |    |   | Τ         |   |           |
| Загрузка почты, груза.                      |                  |   |   |    |   |    |           |    |   |   |   |   |   |   |        |   |    |        | •         |    |   |    |           |     |            |        |   |    |   |           |   |           |
| Доставка багажа к ВС.                       |                  | Τ | Τ | Τ  | Γ | Γ  |           |    |   |   |   |   |   |   |        |   |    |        |           |    |   | -  | F         | Τ   | Τ          |        |   |    |   | Τ         | Τ |           |
| Загрузка багажа.                            |                  |   |   |    |   |    |           |    |   |   |   |   |   |   |        |   |    |        |           |    |   |    |           |     |            |        | _ |    |   |           |   |           |
| Отгон погрузочных средств.                  |                  |   |   |    |   |    |           |    |   |   |   |   |   |   |        |   |    |        |           |    |   |    |           |     |            |        |   | -  |   |           |   |           |
| Закрытие грузовыхлюков.                     |                  |   |   |    |   |    |           |    |   |   |   |   |   |   |        |   |    |        |           |    |   |    |           |     |            |        |   | +  | - |           |   |           |
| Регистрация пассажиров.                     |                  |   |   |    |   |    |           |    |   |   |   |   |   |   |        |   |    |        |           |    |   |    |           |     |            |        |   |    |   |           |   |           |
| Спец. контроль пасс.                        |                  |   |   | -  |   |    |           |    |   |   |   |   |   |   |        |   |    |        |           |    | - |    |           |     |            |        |   |    |   |           |   |           |
| Доставка пассажиров к ВС.                   |                  |   |   |    |   |    |           |    |   |   |   |   |   |   |        |   |    |        |           |    | - |    |           | -   |            |        |   |    |   |           |   |           |
| Посадка пассажиров.                         |                  |   |   |    |   |    |           |    |   |   |   |   |   |   |        |   |    |        |           |    |   |    |           |     |            |        |   |    | - |           |   |           |
| Отгон трапа.                                |                  |   |   |    |   |    |           |    |   |   |   |   |   |   |        |   |    |        |           |    |   |    |           |     |            |        |   |    | - | •         |   |           |
| Уборка колодок.                             |                  |   | T | Τ  | Γ |    |           |    |   |   |   |   |   |   |        |   | T  |        |           |    |   |    | Π         |     | Τ          |        |   |    |   | -         | Γ | $\square$ |
| Буксировка ВС,<br>отправление.              |                  |   |   | T  |   |    |           |    |   |   |   |   |   |   |        |   |    |        |           |    |   |    |           |     |            |        |   |    |   | F         |   |           |
| Орг. Обслуживания ВС на<br>MC.              | _                |   |   |    |   |    |           |    |   |   |   |   |   |   |        |   |    |        |           |    |   |    |           |     |            |        |   |    |   |           |   | •         |

# Содержание

| 1. | Общие положения                                            | 3  |  |  |  |  |  |  |
|----|------------------------------------------------------------|----|--|--|--|--|--|--|
| 2. | Характеристика практического занятия                       |    |  |  |  |  |  |  |
| 3. | Методические рекомендации по разработке функциональной     |    |  |  |  |  |  |  |
|    | модели IDEF0 с помощью программного продукта BPwin         | 6  |  |  |  |  |  |  |
| 4. | Вопросы, рекомендуемые к рассмотрению                      | 19 |  |  |  |  |  |  |
| 5. | Оформление отчета по результатам выполнения практического  |    |  |  |  |  |  |  |
|    | занятия                                                    | 19 |  |  |  |  |  |  |
|    | Литература                                                 | 20 |  |  |  |  |  |  |
|    | Приложение. Исходные данные вариантов заданий для создания |    |  |  |  |  |  |  |
|    | функциональной модели IDEF0                                | 21 |  |  |  |  |  |  |
|    |                                                            |    |  |  |  |  |  |  |

# **ДЛЯ ЗАМЕТОК**